# How to Locate Work Order History

| Step                                                                                      | Action                                                                                                    | Note                                                                                                    |
|-------------------------------------------------------------------------------------------|----------------------------------------------------------------------------------------------------|----------------------------------------------------------------------------------------------------|
| <ol> <li>Identify the type of work<br/>orders to be included in<br/>the report</li> </ol> | Select from Filter Selection<br>Control dropdown menu<br>options:<br><i>All Work Orders</i><br><i>Open Work Orders</i><br><i>Closed Work Orders</i>                                                                                                    | Required field<br>Selecting <b>All Work</b><br><b>Orders</b> may increase<br>processing time<br>substantially                                                                                                    |
| <ol> <li>Identify the items for<br/>which you want data to<br/>be returned</li> </ol>     | Click <b>Select All</b> to include every<br>data item in the list; click WO<br>Only to select WO related data<br>items (bolded in list below)<br><i>Or</i>                                                                                                    | Selecting all will create a<br>column for each of the<br>30 possible items and<br>possibly increase<br>processing time                                                                                                    |
|                                                                                           | Click the checkbox next to the<br>individual items to select a<br>subset of data elements:<br>• Work Order<br>• Work Order Status Code<br>• Order Type<br>• Category<br>• Bldg<br>• Bldg Name<br>• WO Total Cost<br>• WO Total Cost<br>• WO Create Date<br>• WO Age<br>• WO Funding Source<br>• WO Description<br>• WO Obligations<br>• Request Date<br>• WO First Labor<br>• WO First Labor<br>• WO Last Labor<br>• WO Last Labor<br>• Work Manager<br>• User Reference Number<br>• Phase<br>• Phase Status Code<br>• Phase Description<br>• Shop<br>• Shop Name<br>• Asset Type<br>• Asset Group<br>• Asset<br>• Phase Cost<br>• Phase End Date<br>• Phase End Date<br>• Phase Age<br>• Room | Selecting any of the<br>following data elements<br>requires supplying a<br>building or building name<br>filter entry:<br>• Shop<br>• Shop Description<br>• Room<br>• Asset Group<br>• WO Create Date<br><i>(See Step 3)</i> |

# How to Locate Work Order History

| Step                        | Action                                                                                                    | Note                                                                                                    |
|-----------------------------|----------------------------------------------------------------------------------------------------|----------------------------------------------------------------------------------------------------|
| 3. Identify Filter Criteria | Click <b>Add Filter Criteria</b> from<br>available options:<br>• <b>Building</b><br>• <b>Building Description</b><br>• Room<br>• AiM Account<br>• Asset Group<br>• Asset ID<br>• Shop<br>• Shop Description<br>• WO Create Date<br>• User Reference Number | At least one filter entry is<br>required<br>Bolded filter criteria<br>required if any of the<br>following data items are<br>selected:<br>• Shop<br>• Shop Description<br>• Room<br>• Asset Group<br>• WO Create Date |
| 4. Run Query                | Click <u>Run Query</u> link                                                                                                    |                                                                                                    |

### List of Portal Tabs and Fields, including selection options

**Filter Selection Controls** (allows user to narrow the number of work orders searched) **Options:** All Work Order

Open Work Orders Closed Work Orders

**Column Selection Controls** (allows user to include all data categories, a limited number of categories, or categories specific to work orders)

Options: Select All Deselect All WO Only\* (bolded categories only)

#### **Column Selection Grid Categories**

| Work Order*             | Phase             |
|-------------------------|-------------------|
| Work Order Status Code* | Phase Status Code |
| Order Type*             | Phase Description |
| Category*               | Shop              |
| Bldg*                   | Shop Name         |
| Bldg Name*              | Asset Type        |
| WO Total Cost*          | Asset Group       |
| WO Create Date*         | Asset             |
| WO Age*                 | Phase Cost        |
| WO Funding Source*      | Phase Begin Date  |
| WO Description*         | Phase End Date    |
| WO Obligations*         | Phase Age         |
| Request Date*           |                   |
| WO First Labor*         |                   |
| WO Last Labor*          |                   |
| Work Manager*           | Room              |
| User Reference Number*  |                   |

# **Filter Criteria Value Options**

Building Building Description Room AiM Account Asset Group Asset ID Shop Shop Description WO Create Date User Reference Number